## How do I add the BoxCast app to my Roku® streaming device?

- 1. Press the **Home** button **o**n your Roku remote.
- 2. Scroll up or down and select **Streaming Channels** to open the Channel Store.

Enter 'BoxCast' in Search.

3. When you want to learn more about a channel,

press the **OK** button on your remote to open the details. In addition to a synopsis and rating, you can preview screenshots of the channel.

 When you have found the BoxCast channel select Add Channel (where the graphic says 'Installed' to install the channel on your Roku device.

| BOXCAST                                                                                                    |
|----------------------------------------------------------------------------------------------------|
| BoxCast<br>★★★★                                                                                              |
| Are you missing Sunday<br>service this weekend? Can't<br>be at the stadium to cheer<br>on vour favorite team |
| Installed                                                                                                    |
| Details                                                                                                    |

- 5. When the BoxCast channel has been added launch the channel
- 6. The first time you launch the channel search for 'Bethel Lutheran Church' (if there are more than one, select the one with the picture of Bethel)
- 7. Launch the Bethel stream.
- 8. Select the desired stream (e.g., 'LIVE' or one of the previously recorded streams